# Настройка OpenVPN

### Настройка в Windows

# 1. Скопируйте в адресную строку браузера путь к инсталлятору:

https://openvpn.net/community-downloads/

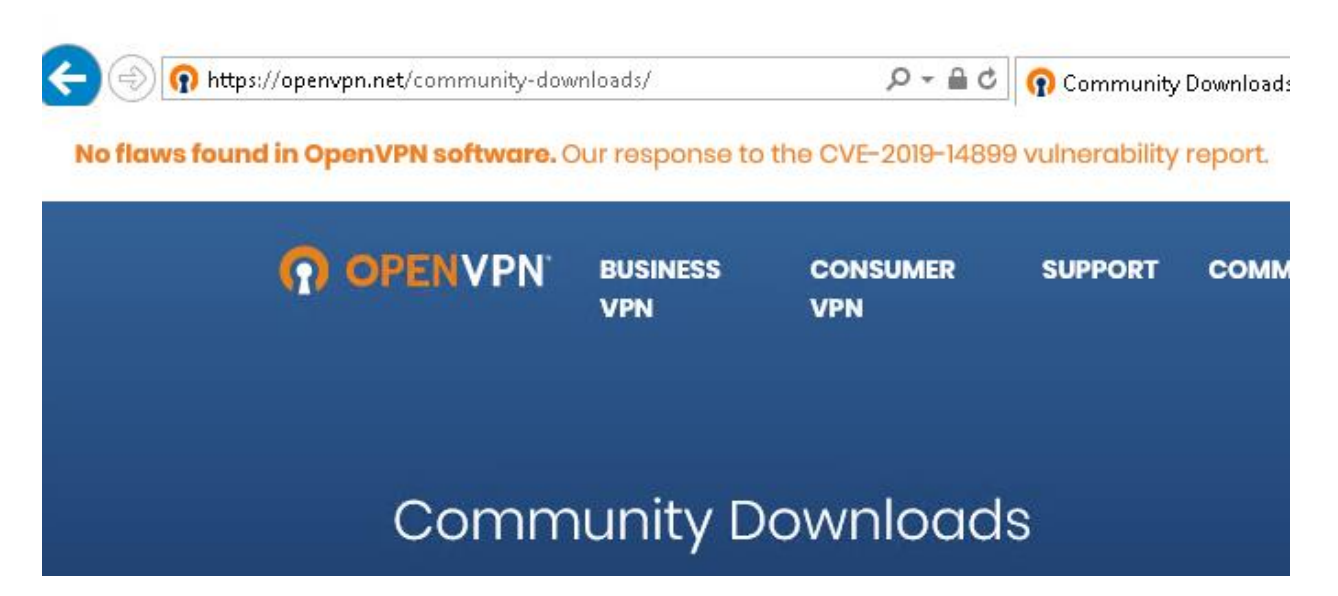

2. Выберите для Вашей разрядности Windows, загрузите и запустите его:

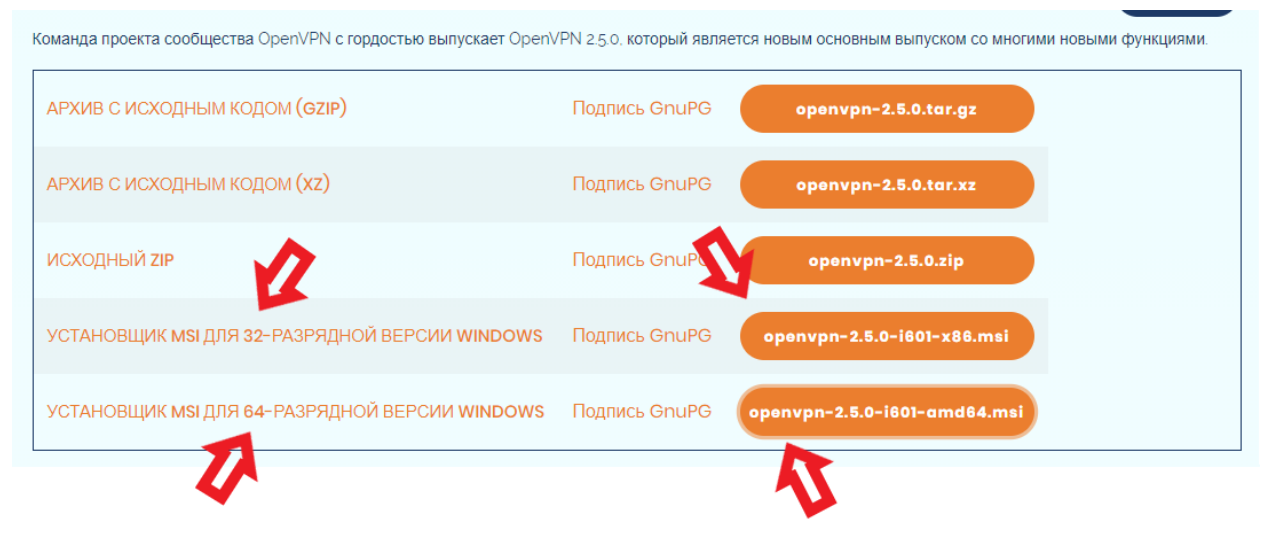

#### 3. Подтвердите установку.

|               | ×                        |
|---------------|--------------------------|
|               |                          |
|               |                          |
| V             |                          |
| 💎 Install Now |                          |
| Customize     |                          |
|               |                          |
|               |                          |
|               | Install Now<br>Customize |

# 4. Скачайте архив с конфигурацией

https://mail.bmstu.ru/~postmaster/bmstu.ovpn

| 🗲 🔿 <u> n</u> ht | tps://mail.bmstu.ru/~postmaster/bmstu.ovpn 🖉 🗸 🖒 🕥 Comm                       | unity Downloads | 0 ×                                                              |                                 |
|------------------|-------------------------------------------------------------------------------|-----------------|------------------------------------------------------------------|---------------------------------|
| O OPEN           | VPN <sup>-</sup>                                                              |                 | By accessing this we<br>our data policy and<br><u>Learn More</u> | ebsite, you aş<br>privacy polic |
| Con              | Вы хотите открыть или сохранить <b>bmstu.ovpn</b> (3,10 КБ) из mail.bmstu.ru? | Открыть         | Сохранить 🔻                                                      | ×<br>Отмена                     |

5. Найдите в системном трее иконку программы OpenVPN, щелкните по ней правой кнопкой мыши и выберите пункт «Импорт конфигурации ...»

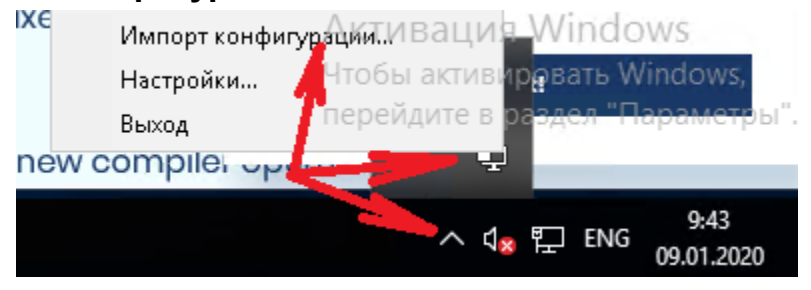

6. Найдите в разделе «Загрузки» файл bmstu.ovpn и откройте его

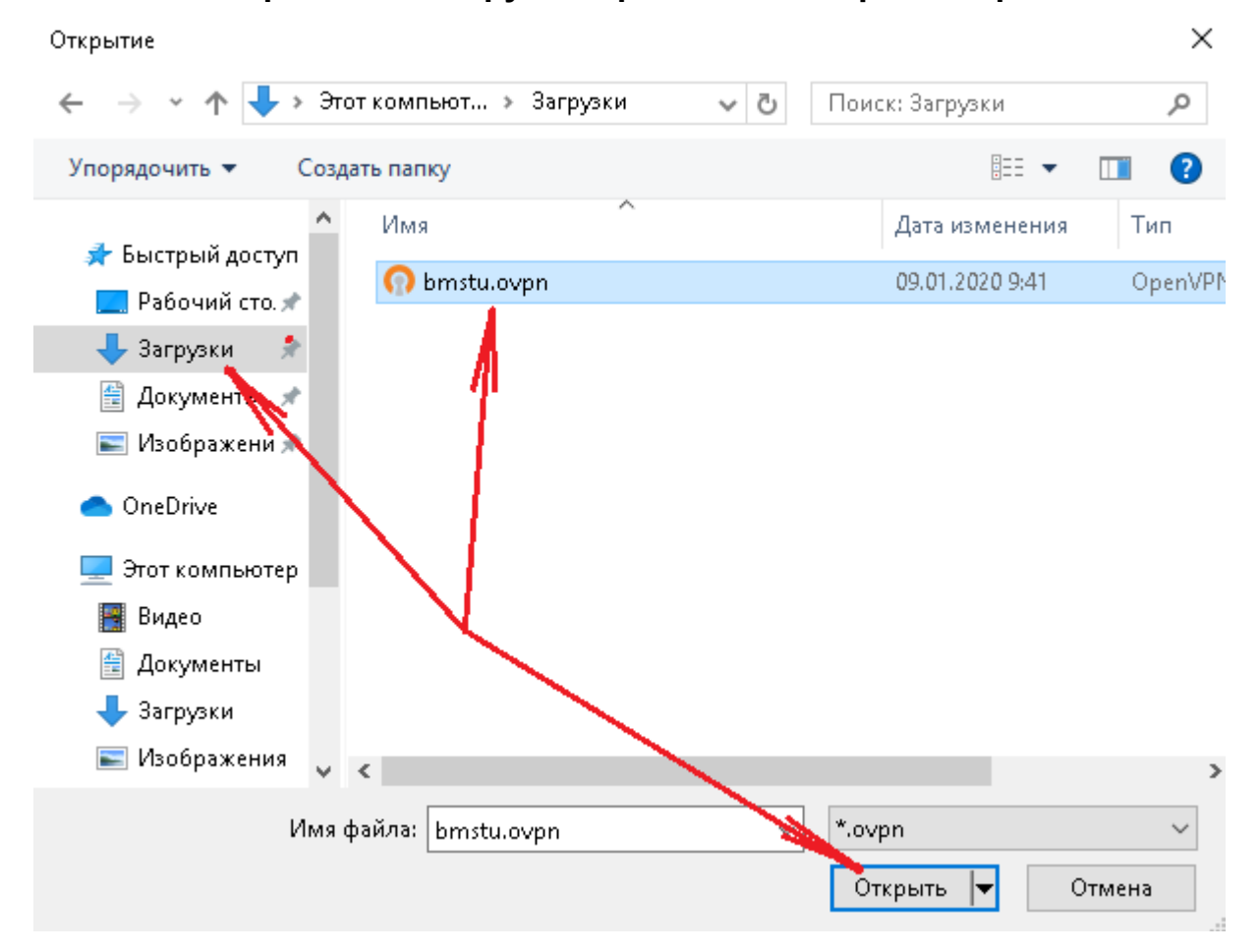

7. Щелкните правой кнопкой мыши по изображению программы в трее и выберите пункт «Подключиться»

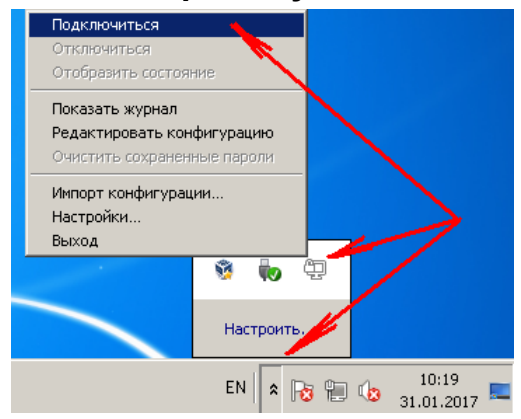

#### 8. Укажите свой логин без @bmstu.ru , пароль и нажмите на кнопку ОК

| <b>e</b> | Соединение OpenVPN (client)                                                                                                    |     |
|----------|----------------------------------------------------------------------------------------------------|-----|
|          | Текущее состояние: подключение                                                                                                    |     |
|          | Tue Jan 31 10:26:47 2017 OpenVPN 2.4.0 i686-w64-mingw32 [SSL (OpenSSL)] [LZO] [LZ4] [PKCS11] [AE<br>Tue Jan 31 10:26:47 2017 Windows version 6.1 (Windows 7) 32bit<br>Tue Jan 31 10:26:47 2017 library versions: OpenSSL 1.0.2i 22 Sep 2016, LZO 2.09 | AD] |
|          | Ореп¥РN - Аутентификация пользователя (                                                                                                    |     |
|          | Имя пользователя:                                                                                                    |     |
|          | Пароль:                                                                                                    |     |
|          | 🗖 Запомнить                                                                                                    |     |
|          | ОК Отмена                                                                                                    |     |

# 9. Попробуйте открыть какой-нибудь внутренний ресурс, например – сайт 1С документооборота: http://doc1c.bmstu.ru

По всем вопросам, связанным с компьютерными сетями, обращайтесь в службу поддержки: support@bmstu.ru